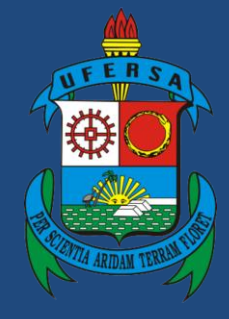

Universidade Federal Rural do Semi-Árido

# Manual do Processo

# Macroprocesso: Assistência Estudantil

# **Processo: Seleção e Cadastro de Benefícios PNAES**

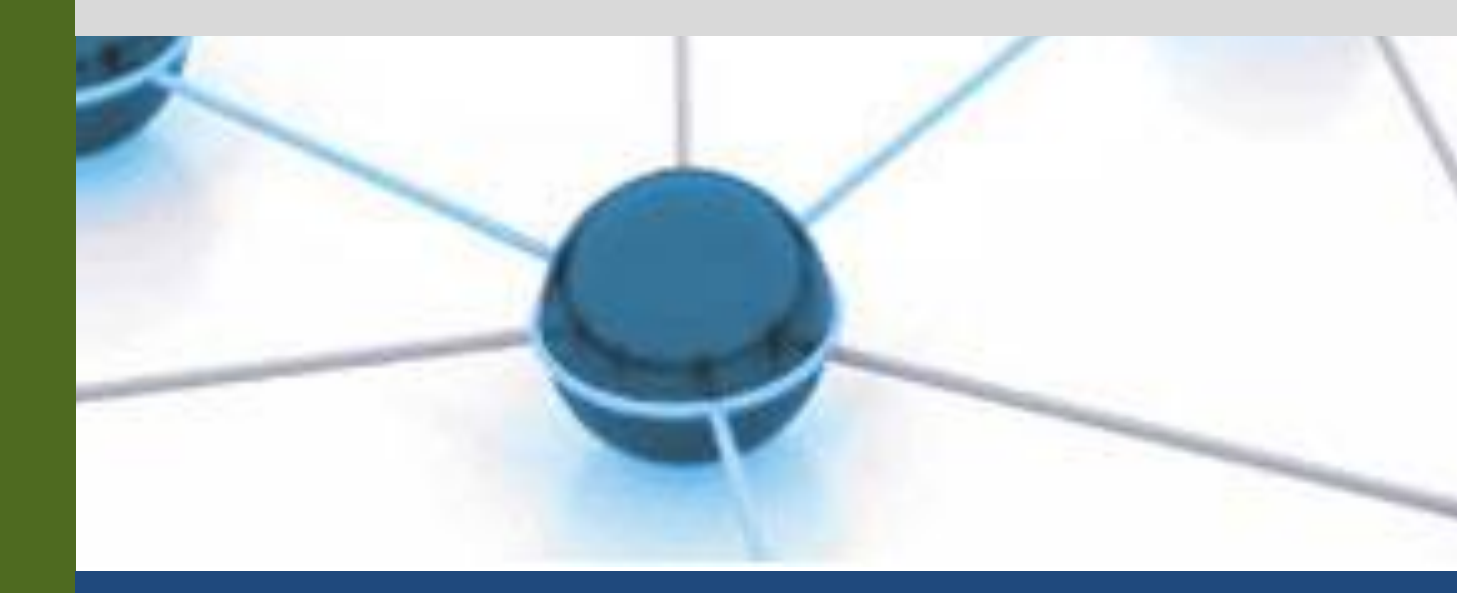

Versão: 1.0

Data: 18/10/2019

| 1 | Macroprocesso | Assistência Estudantil                 |
|---|---------------|----------------------------------------|
| 2 | Processo      | Seleção e Cadastro de Benefícios PNAES |
| 3 | Entrada(s)    | Elaboração do edital                   |
| 4 | Saída(s)      | Benefício cadastrado                   |
| 5 | Sistemas      | SAPIENS, SIGAA, SIPAC                  |
| 6 | Indicadores   | Quantidade de benefícios concedidos    |
| 7 | Normatização  | Regimento Interno                      |

## 1. INFORMAÇÕES DO PROCESSO

### 2. OBJETIVO DO PROCESSO

O processo "Seleção e Cadastro de Benefícios PNAES" tem por objetivo selecionar e cadastrar bolsas e auxílios financeiros aos discentes.

# 3. DEFINIÇÕES E SIGLAS

- PROAE: Pró-reitoria de Assuntos Estudantis
- SIPAC: Sistema Integrado de Patrimônio, Administração e Contratos
- PNAES: Programa Nacional de Assistência Estudantil
- DCF: Divisão de Contabilidade e Finanças
- SIGAA: Sistema Integrado de Gestão de Atividades Acadêmicas
- SAPIENS: Sistema AGU de Inteligência Jurídica.

## 4. DESCRIÇÃO DAS ATIVIDADES

| # | ATIVIDADE                                      | ATOR     | DESCRIÇÃO DAS ATIVIDADES                                                                                                    |
|---|------------------------------------------------|----------|----------------------------------------------------------------------------------------------------|
| 1 | REUNIR equipe para planejamento                | PROAE    | A equipe se reúne semestralmente,<br>incluindo os servidores dos campus fora de<br>sede, para planejar a partir da minuta do<br>edital, que contém informações necessárias<br>para sua criação. |
| 2 | REDIGIR o edital                               | PROAE    | A partir das decisões tomadas após o planejamento, o edital é redigido a partir dos encaminhamentos da reunião.                                                                                 |
| 3 | ENCAMINHAR edital<br>pra procuradoria jurídica | PROAE    | O edital é, então, encaminhado para a PF<br>UFERSA para que ela possa avaliar e<br>emitir um parecer técnico em até 15 dias,<br>via SAPIENS.                                                    |
| 4 | ANALISAR edital                                | PFUFERSA | A PF UFERSA recebe e analisa o edital<br>para avaliar se ele atende as normas<br>especificadas pela minuta.                                                                                     |

| 5    | EMITIR parecer                       | PFUFERSA | Após a análise, a PF UFERSA emite o<br>parecer sobre o edital que pode ser<br>favorável ou favorável com ressalvas. Após<br>a emissão do parecer, a PF UFERSA<br>encaminha o edital com ou sem alterações<br>à PROAE via SAPIENS. |
|------|--------------------------------------|----------|----------------------------------------------------------------------------------------------------|
| 6    | ATENDER<br>recomendação              | PROAE    | Após o recebimento, a PROAE atende as<br>recomendações propostas pela PF<br>UFERSA e encaminha o edital para<br>publicação.                                                                                                    |
| 7    | PUBLICAR o edital                    | PROAE    | O edital é, então, publicado nos meios de comunicação institucional.                                                                                                    |
| 8    | REALIZAR cadastro<br>único via SIGAA | DISCENTE | O discente deve realizar o cadastro único e<br>em seguida deve selecionar qual<br>modalidade de benefício ele quer<br>concorrer, ambos via SIGAA.                                                                                 |
| 9    | ENTREGAR a documentação              | DISCENTE | Após a realização do cadastro único e seleção do benefício, o discente deve entregar a documentação comprobatória, conforme previsto em edital de seleção.                                                                        |
| 10   | ANALISAR pré-<br>inscrição           | PROAE    | É feita a análise da documentação<br>comprobatória entregue pelo discente por<br>meio de conferência das informações<br>fornecidas na adesão do cadastro único no<br>SIGAA.                                                       |
| 11.1 | DEVOLVER inscrição                   | PROAE    | Caso a documentação entregue não seja<br>suficiente para validação da inscrição, a<br>mesma é devolvida ao discente para que ele<br>providencie os itens faltantes e encaminhe<br>para uma nova análise.                          |
| 11.2 | RECEBER inscrição                    | PROAE    | Se a documentação entregue estiver correta<br>e os itens forem atendidos, a inscrição é<br>validada.                                                                                                    |
| 12   | AVALIAR IVS                          | PROAE    | Após ter a inscrição validada, a PROAE<br>avalia o Índice de Vulnerabilidade Social<br>(IVS) do discente.                                                                                                    |
| 13   | INDICAR entrevista                   | PROAE    | O discente pode ser selecionado para a<br>entrevista a ser realizada pelas assistentes<br>sociais da PROAE.                                                                                                    |
| 14   | REALIZAR entrevista                  | PROAE    | As assistentes sociais realizam a entrevista com o discente.                                                                                                    |
| 15   | DIVULGAR resultado<br>preliminar     | PROAE    | O resultado preliminar do processo seletivo<br>é divulgado nos meios de comunicação<br>institucional.                                                                                                    |
| 16   | ABRIR prazo para<br>recurso          | PROAE    | Após a divulgação do resultado, é aberto o prazo para interposição de recursos                                                                                                    |

|    |                                      |          | conforme edital.                                                                                                    |
|----|--------------------------------------|----------|----------------------------------------------------------------------------------------------------|
| 17 | ANALISAR recursos                    | PROAE    | A análise do recurso deve acontecer conforme edital.                                                                                                    |
| 18 | DIVULGAR resultado final             | PROAE    | Divulgar o resultado final e dos recursos nos meios de comunicação institucional.                                                                                                    |
| 19 | REALIZAR reunião<br>com os discentes | PROAE    | Os discentes contemplados receberão<br>orientações acerca do regulamento do<br>Programa Institucional Permanência e<br>receberão o termo de compromisso para<br>assinatura.<br>Para os discentes contemplados com a<br>Bolsa Permanência Acadêmica será<br>repassada orientações para escolha do<br>orientador que deverá cadastrar o discente<br>em um programa de<br>ensino/pesquisa/extensão no SIGAA |
| 20 | ASSINAR termo de compromisso         | DISCENTE | O discente aprovado assina o termo de<br>compromisso do Programa Institucional<br>Permanência.                                                                                                    |
| 21 | RECEBER autorização<br>da vaga       | DISCENTE | Os discentes contemplados com a moradia<br>estudantil recebem o termo de autorização<br>de vaga.                                                                                                    |
| 22 | ALTERAR status do beneficio          | PROAE    | Após o deferimento das inscrições, o candidato tem seu status no SIGAA alterado de acordo com o benefício ao qual foi contemplado.                                                                                                    |
| 23 | CADASTRAR no<br>SIPAC                | PROAE    | O candidato que for contemplado com bolsa ou auxílio é cadastrado no SIPAC.                                                                                                    |
| 24 | REALIZAR visita<br>domiciliar        | PROAE    | Após visita domiciliar, caso não haja<br>divergência, o aluno permanece no<br>programa, caso haja, o mesmo será<br>desligado.                                                                                                    |
| 25 | DESLIGAR discente                    | PROAE    | Caso o discente seja contemplado com<br>bolsa ou auxílio, deverá ter seu status no<br>SIGAA alterado e seu cadastro no SIPAC<br>finalizado.<br>Caso seja moradia estudantil, será<br>necessário apenas alterar o status no<br>SIGAA.                                                                                                    |

#### 5. DOCUMENTOS COMPLEMENTARES

- Tutorial base 04 Solicitação de parecer jurídico no SAPIENS.
- Tutorial 02 Realizar inscrição para benefício no SIGAA.
- Tutorial 03 Alterar status do benefício no SIGAA.
- Tutorial 04 Cadastro do discente no SIPAC.
- Termo de Compromisso para Bolsas e Auxílios.
- Termo de Autorização de Moradia Estudantil.

### 6. CONTROLE DE VERSÕES

| Data       | Autor                                 | Descrição                   |
|------------|---------------------------------------|-----------------------------|
| 18/10/2019 | Aldemir de Oliveira<br>Câmara Segundo | Entrega do Mapeamento TO BE |
| 18/10/2019 | Stéfanny Karoline<br>Martins de Sousa | Entrega do Mapeamento TO BE |

#### 7. RESPONSABILIDADES

| Gerente do Processo                     | E-mail              | Telefone do setor |
|-----------------------------------------|---------------------|-------------------|
| Bolsas e Auxílios                       | proae@ufersa.edu.br | 3317.8208         |
| Dono do Processo                        | E-mail              | Telefone do setor |
| Pró-reitor(a) de Assuntos<br>Estudantis | proae@ufersa.edu.br | 3317.8208         |